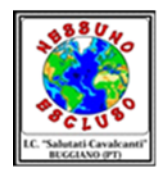

## ISTITUTO COMPRENSIVO "C. SALUTATI-A. CAVALCANTI"

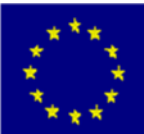

Piazza A. Moro, 1–51011 Borgo a Buggiano (PT) C.F.: 81003470473- tel. 0572 - 32018 ptic81900g@istruzione.it - ptic81900g@pec.istruzione.itwww.istitutosalutaticavalcanti.it

(spazio per il protocollo)

OGGETTO: allegato alla circ. n. 148 ad oggetto: Modalità di accesso per il personale A.T.A. alla Bacheca del Portale Argo per la visualizzazione delle Comunicazioni istituzionali

## Modalità di accesso per il personale A.T.A. alla Bacheca del Portale Argo per la visualizzazione delle Comunicazioni istituzionali

Per accedere alla bacheca ARGO il personale A.T.A. in servizio presso l'Istituto deve operare nel modo di seguito descritto:

- Digitare "Portale Argo" su Google Chrome o altro browser e cliccare sull'icona corrispondente;
- In "Area didattica" cliccare sull'icona "ScuolaNext (personale scolastico)";
- Cliccare sulla voce "Recupera la password";
- Cliccare sulla dicitura "Appartieni al personale scolastico?";
- Il sistema chiederà di inserire il nome utente che corrisponde alla dicitura "nome.cognome.sc11858", quindi cliccare su "Avvia la procedura";
- Il sistema invierà in automatico un'e-mail proveniente da "noreply@portaleargo.it" all'indirizzo di posta elettronica indicato al momento dell'assunzione in servizio;
- Occorrerà aprire l'e-mail e cliccare sul link in blu "Clicca qui. Link di recupero password", quindi inserire la password desiderata, che sarà poi utilizzata per tutti gli accessi futuri, quindi cliccare su "Continua" e "Torna al login".
- Ultimata tale procedura, il personale A.T.A. digiterà nuovamente "Portale Argo" su Google Chrome o altro browser, in "Area didattica" cliccherà sull'icona "ScuolaNext (personale scolastico)" ed effettuerà l'accesso inserendo il nome utente "nome.cognome.sc11858" e la password scelta mediante la procedura sopra elencata. Cliccando sulla freccetta corrispondente alla dicitura "Comunicazioni" e poi "Bacheca", il personale A.T.A. potrà visualizzare l'elenco di Circolari e Comunicazioni pubblicate sulla Bacheca.
- A questo punto, per visualizzare i file corrispondenti a Circolari e Comunicazioni pubblicate occorrerà selezionare la riga di interesse, quindi cliccare sul foglio con freccia

in giù, posizionato in alto a sinistra, per scaricare l'allegato contenente la Comunicazione di cui si desidera prendere visione.

Per qualunque chiarimento si prega di prendere contatti con il personale della Segreteria.

Il Dirigente Scolastico Prof. Alessandro Paone